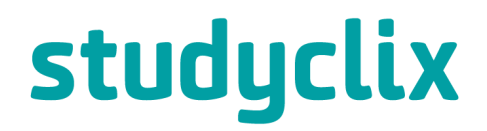

# How to create a Studyclix student account

#### Step 1

If you don't have a Studyclix account, go to <u>www.studyclix.ie</u> and click *Join for free* in the top right corner. If you have an account, click **Sign in.** 

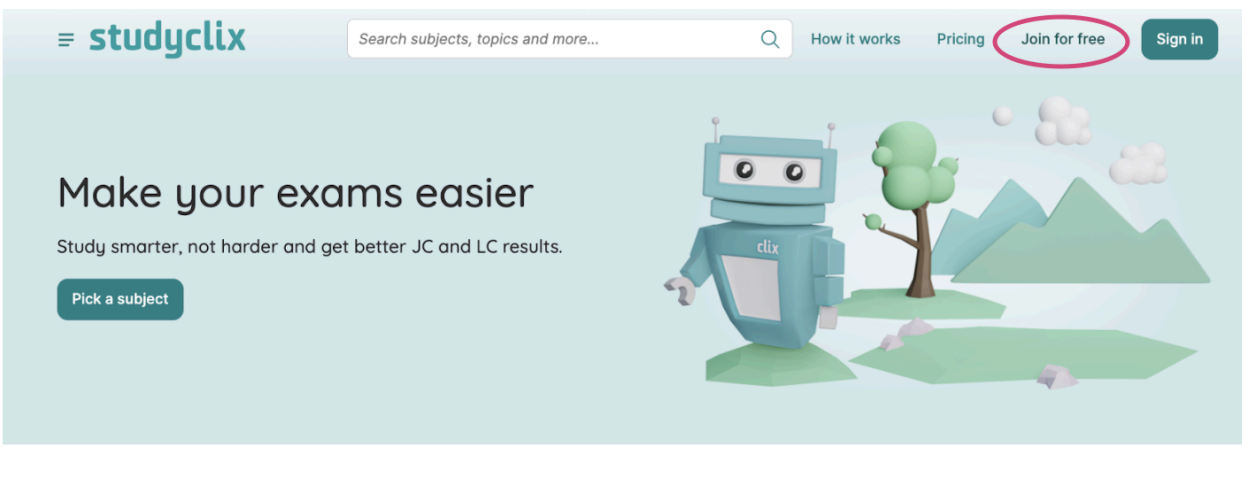

Studyclix is Ireland's largest study and teaching website.

Over 250,000 students and more than 90% of teachers use Studyclix in Ireland.

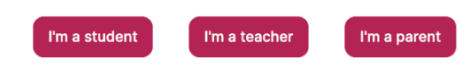

### Step 2

Register with your school email, Google or Microsoft account.

|                                          | We recommend using your school email                                                                                 |
|------------------------------------------|----------------------------------------------------------------------------------------------------|
| Welcome to Studyclix!<br>We're delighted | G Continue with Google                                                                                               |
| you're here                              | Continue with Microsoft                                                                                              |
| 00                                       | or                                                                                                    |
|                                          | Email                                                                                                    |
|                                          | Join                                                                                                    |
|                                          | Already have an account? Sign in here                                                                                |
|                                          | By continuing, you agree to the Studyclix terms of use, and confirm that you have read the Studyclix Privacy Policy. |

#### Join Studyclix

## Step 3

Select "I am a student"

|       |                              | ⊗ |
|-------|------------------------------|---|
| Are y | ou a student or a teacher? 💿 |   |
|       | 👸 I am a student             |   |
|       | β⊐ I am a teacher            |   |
|       |                              |   |

#### Step 4

Enter your name and create a username. You can use this username or your email address to sign into your account later.

| What's your name? |  |
|-------------------|--|
| First name        |  |
|                   |  |
| Last name         |  |
|                   |  |
| Username          |  |
|                   |  |
|                   |  |

# Step 5

Search and select the school you attend.

| < back |                                                                        | 8 |
|--------|------------------------------------------------------------------------|---|
|        | Select your school                                                     |   |
|        | Start typing the name of your school below and select it from the list |   |
|        | School                                                                 |   |
|        | C                                                                      | 2 |
|        | Continue                                                               |   |
|        |                                                                        |   |
|        |                                                                        |   |
|        |                                                                        |   |
|        |                                                                        |   |

# Step 6

Select your year level, subjects and subject level.

|                            | Select your s    | subjects to | ensure yo   | u only see               | content r   | relevant to you            |
|----------------------------|------------------|-------------|-------------|--------------------------|-------------|----------------------------|
|                            |                  | v           | Vhat year   | are you ii               | n?          |                            |
|                            | 1st<br>year      | 2nd<br>year | 3rd<br>year | 4th<br>year              | 5th<br>year | 6th<br>year                |
|                            |                  | Whic        | h subject   | s do you s               | study?      |                            |
|                            |                  |             |             | Your                     | selecte     | ed subjects (6)            |
| Q Start typir              | g a subject name |             |             | High                     | ner Accou   | unting                     |
| LC Design & C              | ommunication Gra | phics       | ~           | <ul> <li>High</li> </ul> | ner Agricu  | ultural Science            |
| <ul> <li>Higher</li> </ul> |                  |             |             | <ul> <li>High</li> </ul> | ner Biolog  | ΥΥ<br>Υ                    |
| Ordinary                   |                  |             |             | High                     | ner Desig   | n & Communication Graphics |
| LC Economics               | mics             |             |             | <ul> <li>High</li> </ul> | ner Englis  | sh                         |
| LC Engineerin              | g                |             | ~           | • High                   | ner Histor  | гу                         |
| LC English                 |                  |             | ~           |                          |             |                            |
| <ul> <li>Higher</li> </ul> |                  |             |             |                          |             |                            |
| Ordinary                   |                  |             |             |                          |             |                            |
|                            |                  |             | ~           |                          |             |                            |

## Step 7

Confirm your contact preferences. To get the best updates from us, we recommend selecting "yes to all".

|             | Contact preferences                                                                                                    |  |
|-------------|----------------------------------------------------------------------------------------------------|--|
| Clicking 'y | es to all' means we'll send you occasional emails about top content, tips and new features.                                                                                                    |  |
|             | Yes to all and continue                                                                                                    |  |
|             | Studyclix offers and account information                                                                                                    |  |
|             | Opt-in to get updates on new features, competitions, and<br>tips/new content to help you study & improve your marks.                                                                                                    |  |
|             | Yes, send me offers, feature updates and account information.                                                                                                    |  |
|             | CAO and higher education advice                                                                                                    |  |
|             | When you get to 5th/6th year, we will occasionally send CAO<br>advice as well as details of upcoming career events and open<br>days.                                                                                    |  |
|             | Yes, send me CAO advice.                                                                                                    |  |
|             | Studyclix Partners                                                                                                    |  |
|             | We occasionally partner with other educational websites and<br>services to get you discounts and provide helpful information.<br>We never share your data with third-party services and you<br>can opt-out at any time. |  |
|             | Yes, send me offers and info from Studyclix partners.                                                                                                    |  |
|             | Continue                                                                                                    |  |

## Step 8

If your school has provided you with an upgrade code, enter it here. You should always check with your teachers to see if there is a code available for your school.

| < back                                                                                                    | × |
|----------------------------------------------------------------------------------------------------|---|
| Do you have an upgrade code?                                                                                                    |   |
| Some schools get a code via a school licence that gives students immediate access to one of our plans. If you have received a code like this, enter it here. |   |
| I have a code                                                                                                    |   |
| Continue without code                                                                                                    |   |
|                                                                                                    |   |
|                                                                                                    |   |
|                                                                                                    |   |

| < back                                                                     | 8                                                                                       |
|----------------------------------------------------------------------------|-----------------------------------------------------------------------------------------|
|                                                                            | Do you have an upgrade code?                                                            |
| Some schools get a code via a sch<br>received a code like this, enter it h | nool licence that gives students immediate access to one of our plans. If you have ere. |
|                                                                            | Enter your code                                                                         |
|                                                                            |                                                                                         |
|                                                                            | Continue                                                                                |
|                                                                            |                                                                                         |
|                                                                            | Continue without code                                                                   |

#### Congrats!

You're all set up! You can now go to the homepage to see your subjects and explore the site. Happy studying!

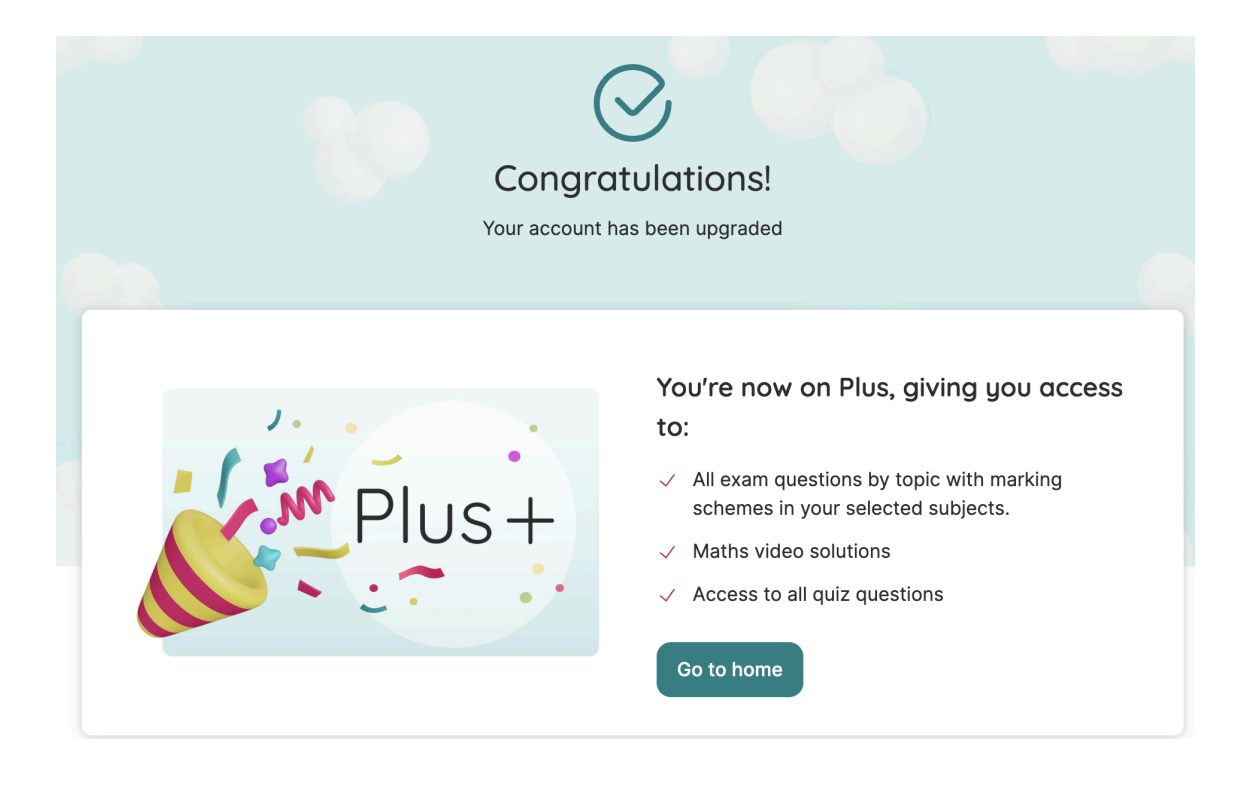